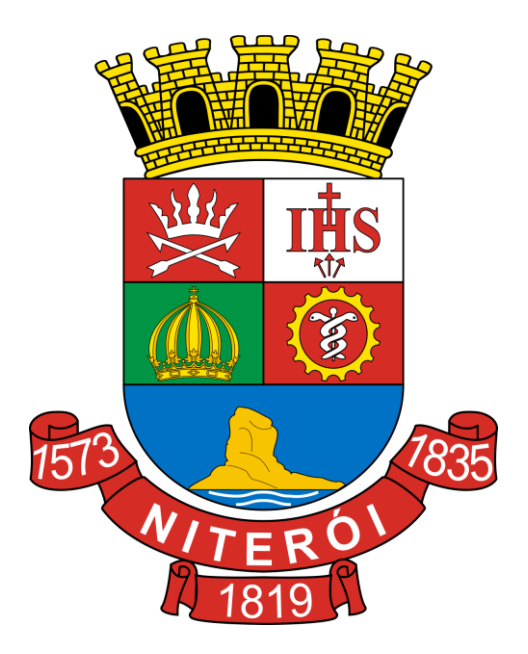

Manual de Utilização do Web Service

(Modelo Nacional - Versão 2.03)

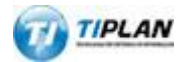

Sistema desenvolvido por Tiplan Tecnologia em Sistema de Informação. Todos os direitos reservados. <u>http://www.tiplan.com.br</u>

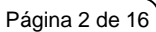

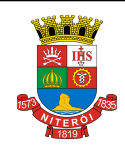

Manual de Utilização do Web Service (Modelo Nacional)

# Índice

| ÍND | ÍNDICE        |                                                            |    |  |
|-----|---------------|------------------------------------------------------------|----|--|
| 1.  | 1. INTRODUÇÃO |                                                            |    |  |
| 2.  | SERVIQ        | ÇOS DISPONÍVEIS                                            | .4 |  |
| 2   | .1. SEI       | RVIÇOS DO MODELO NACIONAL                                  | 4  |  |
|     | 2.1.1.        | Enviar Lote de RPS Síncrono                                | 4  |  |
|     | 2.1.2.        | Recepção e Processamento de Lote de RPS                    | 4  |  |
|     | 2.1.3.        | Consulta de Lote de RPS                                    | 4  |  |
|     | 2.1.4.        | Consulta de NFS-e por RPS                                  | 4  |  |
|     | 2.1.5.        | Consulta de NFS-e por Faixa                                | 4  |  |
|     | 2.1.6.        | Consulta de NFS-e - Serviços Tomados ou Intermediados      | 5  |  |
|     | 2.1.7.        | Consulta de NFS-e – Serviços Prestados                     | 5  |  |
|     | 2.1.8.        | Geração de NFS-e                                           | 6  |  |
|     | 2.1.9.        | Cancelamento de NFS-e                                      | 6  |  |
|     | 2.1.10.       | Substituição de NFS-e                                      | 6  |  |
| 3.  | ESPEC         | IFICAÇÕES TÉCNICAS                                         | 7  |  |
| 3   | .1.1 Mc       | delo Nacional                                              | 7  |  |
| 3   | .1.2 EN       | DEREÇO DO WEBSERVICE                                       | 7  |  |
| 3   | 5.1.3 INT     | ERFACES DO WEBSERVICE (WSDL)                               | 7  |  |
| З   | 5.1.4 Tai     | MANHO MÁXIMO DAS MENSAGENS XML                             | 7  |  |
| 3   | .1.5 Sci      | HEMAS XML                                                  | 7  |  |
| 3   | .1.6 Exi      | EMPLOS                                                     | 8  |  |
| З   | .1.7 Exi      | EMPLO DE ASSINATURA DIGITAL DA MENSAGEM XML                | 8  |  |
| 3   | .1.8 Exi      | EMPLO DE ASSINATURA DIGITAL DE ELEMENTOS XML               | 9  |  |
| 4.  | CÓDIG         | OS DE CANCELAMENTO, ERROS E ALERTAS                        | 12 |  |
| 4   | .1. Có        | DIGOS DE CANCELAMENTO DE NFS-E (EXCLUSIVO DESDE MUNICÍPIO) | 12 |  |
| 4   | .2. Re        | LAÇÃO DE ERROS (EXCLUSIVO DESDE MUNICÍPIO)                 | 12 |  |
| 4   | .3. Re        | LAÇÃO DE ALERTAS (EXCLUSIVO DESDE MUNICÍPIO)               | 15 |  |
| 5.  | CRIAN         | DO UM LINK PARA A NFS-E EMITIDA                            | 16 |  |

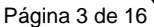

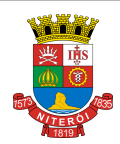

#### Manual de Utilização do Web Service (Modelo Nacional)

#### 1. Introdução

Este manual tem como objetivo apresentar a definição das especificações e critérios técnicos necessários para utilização do **Web Service do Sistema de Nota Fiscal de Serviços Eletrônica (NFS-e)** disponibilizado pela Prefeitura para as empresas prestadoras e/ou tomadoras de serviços.

Através do Web Service disponibilizado, as empresas podem integrar seus próprios sistemas de informações com o Sistema de NFS-e da Prefeitura. Desta forma, consegue-se automatizar o processo de emissão, consulta e cancelamento de NFS-e.

O Web Service e todos os seus serviços, referenciados nesse documento, são baseados no modelo nacional de NFS-e, definido pela Associação Brasileira de Secretários e Dirigentes das Finanças dos Municípios das Capitais (ABRASF) e pela Receita Federal do Brasil (RFB).

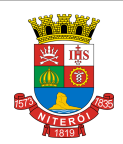

Manual de Utilização do Web Service (Modelo Nacional)

#### 2. Serviços Disponíveis

## 2.1. Serviços do Modelo Nacional

A seguir estão resumidos os serviços disponibilizados pelo **WebService** visando automatizar o processo de emissão, consulta e cancelamento de Notas Fiscais de Serviços Eletrônicas (NFS-e). Todos os serviços exigem o uso de certificados digitais ICP-Brasil para autenticação.

# ATENÇÃO!

A descrição completa destes métodos pode ser obtida diretamente do <u>Manual de Integração da ABRASF:</u> <u>https://nfse.niteroi.rj.gov.br/files/manuais/nfse\_abrasf.pdf</u>

#### 2.1.1. Enviar Lote de RPS Síncrono

Esse serviço compreende a recepção do Lote de RPS. Quando efetuada a recepção, o Lote será processado e serão feitas as validações necessárias e geração das NFS-e.

#### 2.1.2. Recepção e Processamento de Lote de RPS

Esse serviço compreende a recepção do Lote de RPS, a resposta com o número do protocolo gerado para esta transação e o processamento do lote. Quando efetuada a recepção, o Lote entrará na fila para processamento posterior quando serão feitas as validações necessárias e geração das NFS-e.

#### 2.1.3. Consulta de Lote de RPS

Esse serviço permite ao contribuinte obter as NFS-e que foram geradas a partir do Lote de RPS enviado, quando o processamento ocorrer sem problemas; ou obter a lista de erros e/ou inconsistências encontradas no Lote de RPS enviado.

Na validação do lote, são retornados todos os erros verificados. Excepcionalmente, havendo uma excessiva quantidade de erros, poderá ser definido um limitador para a quantidade de erros retornados.

#### 2.1.4. Consulta de NFS-e por RPS

Esse serviço efetua a consulta de uma NFS-e a partir do número de RPS que a gerou.

#### 2.1.5. Consulta de NFS-e por Faixa

Esse serviço permite a obtenção de determinadas NFS-e já geradas, informando a faixa na qual se encontram.

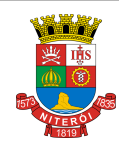

Manual de Utilização do Web Service (Modelo Nacional)

#### 2.1.6. Consulta de NFS-e - Serviços Tomados ou Intermediados

Esse serviço permite a obtenção de determinadas NFS-e já geradas, informando os dados do consulente, tomador/intermediário de serviços e os dados da NFS-e conforme estrutura definida na tabela que segue.

|   | ConsultarNfseServicoTomadoEnvio |                              |     |            |            |
|---|---------------------------------|------------------------------|-----|------------|------------|
| # | Nome                            | Тіро                         | Pai | Ocorrência | Observação |
| 1 | ConsultarNfseEnvio              |                              |     | 1-1        |            |
|   | Consulente                      | tcIdentificacaoConsulente    | 1   | 1-1        |            |
|   | NumeroNfse                      | tsNumeroNfse                 | 1   | 0-1        |            |
| 2 | PeriodoEmissao                  |                              | 1   | 0-1        |            |
|   | DataInicial                     | date                         | 2   | 1-1        | <b>C</b> 1 |
|   | DataFinal                       | date                         | 2   | 1-1        | Choice     |
| 3 | PeriodoCompetencia              |                              | 1   | 0-1        |            |
|   | DataInicial                     | date                         | 3   | 1-1        |            |
|   | DataFinal                       | date                         | 3   | 1-1        |            |
|   | Prestador                       | tcIdentificacaoPrestador     | 1   | 0-1        |            |
|   | Tomador                         | tcIdentificacaoTomador       | 1   | 0-1        |            |
|   | Intermediario                   | tcIdentificacaoIntermediario | 1   | 0-1        |            |
| 4 | Pagina                          | tsPagina                     | 1   | 1-1        |            |

#### 2.1.7. Consulta de NFS-e – Serviços Prestados

Esse serviço permite a obtenção de determinada NFS-e já gerada, informando os dados do prestador de serviço e os dados da NFS-e conforme estrutura definida na tabela que segue.

|   | ConsultarNfseServicoPrestadoEnvio |                              |     |            |            |
|---|-----------------------------------|------------------------------|-----|------------|------------|
| # | Nome                              | Тіро                         | Pai | Ocorrência | Observação |
| 1 | ConsultarNfseEnvio                |                              |     | 1-1        |            |
|   | Prestador                         | tcIdentificacaoPrestador     | 1   | 1-1        |            |
|   | NumeroNfse                        | tsNumeroNfse                 | 1   | 0-1        |            |
| 2 | PeriodoEmissao                    |                              | 1   | 0-1        |            |
|   | DataInicial                       | date                         | 2   | 1-1        |            |
|   | DataFinal                         | date                         | 2   | 1-1        | Chaine     |
| 3 | PeriodoCompetencia                |                              | 1   | 0-1        | Choice     |
|   | DataInicial                       | date                         | 3   | 1-1        |            |
|   | DataFinal                         | date                         | 3   | 1-1        |            |
|   | Tomador                           | tcIdentificacaoTomador       | 1   | 0-1        |            |
|   | Intermediario                     | tcIdentificacaoIntermediario | 1   | 0-1        |            |
| 4 | Pagina                            | tsPagina                     | 1   | 1-1        |            |

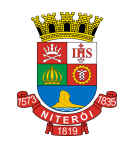

Manual de Utilização do Web Service (Modelo Nacional)

#### 2.1.8. Geração de NFS-e

Esse serviço compreende a recepção do RPS. Quando efetuada a recepção, e serão feitas as validações necessárias do RPS e geração das NFS-e

#### 2.1.9. Cancelamento de NFS-e

Esse serviço permite o cancelamento direto de uma NFS-e sem substituição da mesma por outra.

Veja no item 4.1 os códigos de cancelamento disponíveis.

#### 2.1.10. Substituição de NFS-e

Esse serviço permite o cancelamento de uma NFS-e com sua substituição por outra.

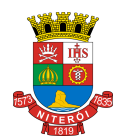

Manual de Utilização do Web Service (Modelo Nacional)

# 3. Especificações Técnicas

#### 3.1.1 Modelo Nacional

O Modelo Nacional de NFS-e, elaborado pela ABRASF em conjunto com a Receita Federal, descreve a arquitetura de comunicação com o contribuinte e a estrutura de dados utilizada pelo WebService, detalhando: os conceitos, premissas e regras de negócios envolvidas; as funcionalidades e os serviços disponibilizados; os padrões técnicos de comunicação, certificação e assinatura digital; a estrutura, esquema e validação das mensagens XML; o modelo conceitual e operacional de uso dos WebServices; os formatos e padrões adotados e; os tipos simples e complexos utilizados.

O documento descritivo do modelo nacional – **Modelo de Integração** - pode ser obtido através do endereço eletrônico:

https://nfse.niteroi.rj.gov.br/files/manuais/nfse\_abrasf.pdf

#### 3.1.2 Endereço do WebService

O endereço eletrônico do WebService disponibilizado pela Prefeitura é: https://nfse.niteroi.rj.gov.br/nfse/WSNacional2/nfse.asmx

ATENÇÃO: Para acessar este endereço e utilizar o WebService, é necessário se autenticar usando certificado digital ICP-Brasil, conforme explicado no Manual Nacional do Modelo de Integração. As assinaturas digitais do RPS, do Lote de RPS e/ou do Cancelamento da NFS-e são <u>OPCIONAIS</u>, ficando a critério do contribuinte sua assinatura (ou não).

#### 3.1.3 Interfaces do WebService (WSDL)

As especificações de interface do WebService (WSDL) podem ser obtidas, mediante o uso de certificados digitais ICP-Brasil, através do endereço eletrônico: https://nfse.niteroi.rj.gov.br/nfse/WSNacional2/nfse.asmx?wsdl

#### 3.1.4 Tamanho Máximo das Mensagens XML

O tamanho máximo permitido para o envio de mensagens XML pelo webservice é de 512 KB

## 3.1.5 Schemas XML

Todos os schemas XML utilizados pelo WebService podem ser obtidos no endereço eletrônico: https://nfse.niteroi.rj.gov.br/nfse/App\_Themes/Niteroi/WSNacional/schemas.zip

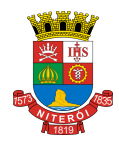

Manual de Utilização do Web Service (Modelo Nacional)

#### 3.1.6 Exemplos

Diversos exemplos de mensagens XML (pedido e retorno) de cada um dos métodos disponibilizados podem ser obtidos no endereço eletrônico:

https://nfse.niteroi.rj.gov.br/nfse/App\_Themes/Niteroi/WSNacional/exemplos.zip

# 3.1.7 Exemplo de assinatura digital da mensagem XML

As mensagens enviadas ao **Sistema de Nota Fiscal de Serviço Eletrônica** da Prefeitura deste Município são documentos eletrônicos elaborados no padrão XML e podem (<u>opcionalmente</u>) ser assinados digitalmente utilizando certificado digital.

```
''' <summary>
''' Exemplo de como assinar uma mensagem XML com um certificado digital.
''' Linguagem: VB.NET
''' Framework: 3.5
''' </summary>
''' <param name="mensagemXML">String contendo a própria mensagem XML</param>
''' <param name="certificado">O certificado que será usado para assinar
''' a mensagam XML</param>
''' <returns>Um objeto do tipo XmlDocument já assinado</returns>
''' <remarks></remarks>
Private Function Assinar (ByVal mensagemXML As String,
                         ByVal certificado As
System.Security.Cryptography.X509Certificates.X509Certificate2)
                         As XmlDocument
    Dim xmlDoc As New System.Xml.XmlDocument()
    Dim Key As New System.Security.Cryptography.RSACryptoServiceProvider()
    Dim SignedDocument As System.Security.Cryptography.Xml.SignedXml
    Dim keyInfo As New System.Security.Cryptography.Xml.KeyInfo()
    xmlDoc.LoadXml(mensagemXML)
    'Retira chave privada ligada ao certificado
    Key = CType(certificado.PrivateKey,
                System.Security.Cryptography.RSACryptoServiceProvider)
    'Adiciona Certificado ao Key Info
    keyInfo.AddClause(New
            System.Security.Cryptography.Xml.KeyInfoX509Data(certificado))
    SignedDocument = New System.Security.Cryptography.Xml.SignedXml(xmlDoc)
    'Seta chaves
    SignedDocument.SigningKey = Key
    SignedDocument.KeyInfo = keyInfo
    ' Cria referencia
```

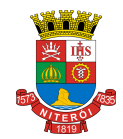

Manual de Utilização do Web Service (Modelo Nacional)

```
Dim reference As New System.Security.Cryptography.Xml.Reference()
    reference.Uri = String.Empty
    ' Adiciona transformacao a referencia
    reference.AddTransform(New
              System.Security.Cryptography.Xml.XmlDsigEnvelopedSignatureTransform())
    reference.AddTransform(New
              System.Security.Cryptography.Xml.XmlDsigC14NTransform(False))
    ' Adiciona referencia ao xml
    SignedDocument.AddReference (reference)
    ' Calcula Assinatura
    SignedDocument.ComputeSignature()
    ' Pega representação da assinatura
    Dim xmlDigitalSignature As System.Xml.XmlElement = SignedDocument.GetXml()
    ' Adiciona ao doc XML
    xmlDoc.DocumentElement.AppendChild(xmlDoc.ImportNode(xmlDigitalSignature, True))
    Return xmlDoc
End Function
```

### 3.1.8 Exemplo de assinatura digital de elementos XML

Alguns dos elementos no documento xml podem (**opcionalmente**) ser assinados individualmente. Veja abaixo um exemplo de como assinar digitalmente esses elementos:

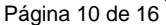

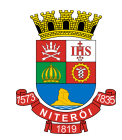

Manual de Utilização do Web Service (Modelo Nacional)

```
''' Para assinar o rps em um lote o ParentElementName = "Rps"
    ''' Para assinar o pedido do lote de rps o ParentElementName = "EnviarLoteRpsEnvio"
    ''' </param>
    ''' <param name="ElementName">O elemento (tag) que será assinado
    ''' Ex.:
    ''' Para assinar o rps em um lote o ElementName = "InfRps"
    ''' Para assinar o pedido do lote de rps o ElementName = "LoteRps"
    ''' </param>
    ''' <param name="AttributeName">
    ''' O nome do atributo do elemento que será assinado
    ''' Obs.:
    ''' Por padrão o NOME do atributo possui a mesma identificação.
    ''' AtributeName = "Id"
    ''' </param>
    Public Sub AssinarElementos(ByVal Document As XmlDocument, _
                                ByVal x509 As X509Certificate2,
                                ByVal ParentElementName As String, _
                                ByVal ElementName As String, _
                                ByVal AttributeName As String)
        Dim el As XmlElement
        Dim elInf As XmlElement
        Dim elInfID As String
        Dim elSigned As SignedXml
        Dim Key As RSACryptoServiceProvider
        Dim keyInfo As New KeyInfo
        'Retira chave privada ligada ao certificado
        Key = CType(x509.PrivateKey, RSACryptoServiceProvider)
        'Adiciona Certificado ao Key Info
        keyInfo.AddClause(New KeyInfoX509Data(x509))
        For Each el In Document.GetElementsByTagName(ParentElementName)
            elInf =
CType (el.GetElementsByTagName (ElementName) (el.GetElementsByTagName (ElementName).Count - 1),
XmlElement)
            elInfID = elInf.Attributes.GetNamedItem(AttributeName).Value
            elSigned = New SignedXml(elInf)
```

Revisado em 11/05/2018

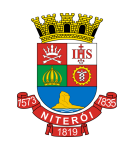

Manual de Utilização do Web Service (Modelo Nacional)

```
'Seta chaves
        elSigned.SigningKey = Key
        elSigned.KeyInfo = keyInfo
        ' Cria referencia
        Dim reference As New Reference()
        reference.Uri = "#" & elInfID
        ' Adiciona tranformacao a referencia
        reference.AddTransform(New XmlDsigEnvelopedSignatureTransform())
        reference.AddTransform(New XmlDsigC14NTransform(False))
        ' Adiciona referencia ao xml
        elSigned.AddReference(reference)
        ' Calcula Assinatura
        elSigned.ComputeSignature()
        'Adiciona assinatura
        el.AppendChild(Document.ImportNode(elSigned.GetXml(), True))
    Next
End Sub
```

End Class

. . .

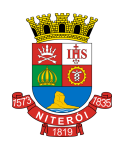

Manual de Utilização do Web Service (Modelo Nacional)

#### 4. Códigos de Cancelamento, Erros e Alertas

As tabelas a seguir, relacionam os erros, alertas e procedimentos específicos do município na substituição do Recibo Provisório de Serviços - RPS por NFS-e através de arquivo XML. Consulte o manual da Abrasf para obter os demais códigos de erros e alertas utilizados:

https://nfse.niteroi.rj.gov.br/files/manuais/nfse\_abrasf.pdf

# 4.1. Códigos de Cancelamento de NFS-e (exclusivo desde Município)

| # | Códigos de Cancelamento |
|---|-------------------------|
| 1 | Erro na emissão         |
| 2 | Serviço não prestado    |
| 3 | Duplicidade da nota     |
| 9 | Outros                  |

# 4.2. Relação de Erros (exclusivo desde Município)

| CÓD. | MENSAGEM                                                                                                    | SOLUÇÃO                                                                                                    |
|------|----------------------------------------------------------------------------------------------------|----------------------------------------------------------------------------------------------------|
| 902  | CPF/CNPJ do Tomador de Serviços<br>inválido / CNPJ do Tomador de Serviços<br>inválido (dígitos verificadores não<br>conferem) / Dígitos verificadores do CPF<br>do Tomador de Serviços não conferem.<br>Não haverá geração de crédito. | Verifique o CPF/CNPJ preenchido.                                                                                                    |
| 903  | O Valor dos serviços deverá ser superior<br>a R\$ 0,00 (zero)                                                                                                    | Preencha um valor superior a R\$0,00.                                                                                                    |
| 906  | < <atividade>&gt; não está disponível para emissão</atividade>                                                                                                    | Preencha o campo com outra atividade.                                                                                                    |
| 907  | < <atividade>&gt; da NFS-e não está<br/>cadastrada para o prestador de serviço</atividade>                                                                                                    | Preencha o campo com uma atividade cadastrada para o<br>prestador de serviço.                                                                  |
| 908  | << Atividade >> da NFS-e não permite<br>dedução na base de cálculo ou<br><< Atividade >> da NFS-e não permite<br>dedução na base de cálculo superior a<br><< Valor >>                                                                  | Preencha o campo dedução com 0 / valor inferior ao < <valor>&gt;<br/>Ou<br/>Altere a atividade informada para uma que permita dedução.</valor> |
| 910  | < <atividade>&gt; da NFS-e não informado</atividade>                                                                                                    | Preencha a atividade.                                                                                                    |
| 916  | Retenções de Tributos Federais só<br>podem ser efetuados por Tomadores<br>pessoa jurídica (CNPJ).                                                                                                    | Preencha os Tributos Federais com 0.                                                                                                    |
| 917  | Campo Endereço não preenchido<br>(obrigatório para tomador com CNPJ)                                                                                                    | Preencha o endereço.                                                                                                    |
| 918  | Campo Cidade/UF não preenchido<br>(obrigatório para tomador com CNPJ)                                                                                                    | Preencha a Cidade/UF.                                                                                                    |
| 919  | Inscrição Municipal do Tomador de<br>Serviços não cadastrada na base de<br>dados de dados da Prefeitura                                                                                                    | Não preencha a Inscrição Municipal do Tomador de Serviços.                                                                                     |

Revisado em 11/05/2018

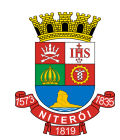

Manual de Utilização do Web Service (Modelo Nacional)

| CÓD. | MENSAGEM                                                                                                    | SOLUÇÃO                                                                                                    |
|------|----------------------------------------------------------------------------------------------------|----------------------------------------------------------------------------------------------------|
| 927  | O valor da alíquota informada para<br>< <atividade>&gt; deve ser igual a<br/>&lt;<valor>&gt;</valor></atividade>                                                                                          | Preencha a alíquota com o < <valor>&gt;</valor>                                                                                                    |
| 928  | O valor da alíquota informada para a<br>< <atividade>&gt; deve ser superior (ou<br/>igual) a &lt;<valor mínimo="">&gt; ou inferior (ou<br/>igual) a &lt;<valor máximo="">&gt;</valor></valor></atividade> | Preencha a alíquota com um valor superior a < <valor mínimo="">&gt;<br/>e inferior a &lt;<valor máximo=""></valor></valor>                                       |
| 929  | Retenção de ISS não permitida, pois o<br>tomador de serviços informado é o<br>próprio prestador.                                                                                                    | Preencha o campo Retenção de ISS com 0 (Não Retido).                                                                                                    |
| 930  | Esta NFS-e deverá ter o ISS Retido pelo<br>Tomador dos Serviços. Selecione ISS<br>Retido = SIM.                                                                                                    | Preencha o campo Retenção de ISS com 1 (ISS Retido)                                                                                                    |
| 931  | Esta NFS-e não deverá ter o ISS Retido<br>pelo Tomador dos Serviços. Selecione<br>ISS Retido = NÃO.                                                                                                    | Preencha o campo Retenção de ISS com 0 (Não Retido).                                                                                                    |
| 941  | Diversas: Erro informando o motivo da<br>não permissão de substituição de uma<br>NFS-e.                                                                                                    | A NFS-e não poderá ser substituída devido ao motivo especificado na mensagem.                                                                                    |
| 942  | Código do Serviço da NFS-e não é um serviço emitente de NFS-e.                                                                                                    | Verifique se o código de serviço foi digitado corretamente,                                                                                                    |
| 943  | Código do Serviço da NFS-e não<br>permite desconto condicionado.                                                                                                    | Altere o código de serviço ou preencha o desconto condicionado com 0 (zero).                                                                                     |
| 944  | Código do Serviço da NFS-e não<br>permite desconto incondicionado                                                                                                    | Altere o código de serviço ou preencha o desconto<br>incondicionado com 0 (zero).                                                                                |
| 945  | Código do Serviço da NFS-e não aceita<br>informações de construção civil.                                                                                                    | Altere o código de serviço ou não preencha as informações de construção civil.                                                                                   |
| 946  | Código do Serviço da NFS-e não aceita                                                                                                    | Altere o código de serviço ou não preencha as informações de<br>intermediário de serviço                                                                         |
| 947  | Notas emitidas por optantes do MEI não podem sofrer retenção.                                                                                                    | Preencha a opção de retenção com o valor 2 (não).                                                                                                    |
| 948  | Notas emitidas por prestadores que<br>recolhem ISS Fixo não podem sofrer<br>retenção.                                                                                                    | Preencha a opção de retenção com o valor 2 (não).                                                                                                    |
| 949  | Notas emitidas para autônomos, não<br>podem ser retidas.                                                                                                    | Preencha a opção de retenção com o valor 2 (não).                                                                                                    |
| 950  | O RPS X já foi substituído pela NFS-e Y.                                                                                                    | O RPS não pode ser convertido mais de uma vez. Remova este RPS do arquivo XML.                                                                                   |
| 951  | O valor da soma das deduções e<br>descontos deverá ser inferior ao valor<br>dos serviços.                                                                                                    | Verifique o valor das deduções e descontos.                                                                                                    |
| 955  | A alíquota informada na NFS-e é<br>diferente da cadastrada no Perfil da<br>Empresa. Corrija a alíquota da NFS-e ou<br>atualize a alíquota do Perfil.                                                      | Corrija a alíquota da NFS-e ou atualize a alíquota do Perfil.                                                                                                    |
| 960  | Contribuintes com regime especial de<br>tributação "Microempresário Individual"<br>(MEI) devem ser optantes do Simples<br>Nacional.                                                                       | Altere a Opção pelo Simples Nacional ou Não utilize o MEI como<br>Regime Especial.                                                                               |
| 961  | Contribuintes com regime especial de tributação "Sociedade de profissionais" devem recolher o ISS através de DARM.                                                                                        | Contribuintes que optarem pelo regime especial de tributação<br>"Sociedade de profissionais" devem configurar seu perfil como<br>optantes pelo Simples Nacional. |
| 962  | Não é permitido a emissão de notas com<br>Regime Especial de Estimativa.                                                                                                    | Altere a opção do Regime Especial.                                                                                                    |

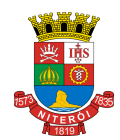

Manual de Utilização do Web Service (Modelo Nacional)

| CÓD. | MENSAGEM                                                                                                    | SOLUÇÃO                                                                                          |
|------|----------------------------------------------------------------------------------------------------|--------------------------------------------------------------------------------------------------|
| 963  | Não é permitido a emissão de notas com                                                                                                    | Altere a opcão do Regime Especial                                                                |
|      | Regime Especial de Cooperativa.                                                                                                    |                                                                                                  |
| 964  | A data da nova competencia nao deve<br>ser inferior à competência de criação da<br>NFS-e.                                                                                              | Altere a data da competência.                                                                    |
| 965  | A NFS-e informada não consta como retida.                                                                                                    | A NFS-e deverá ser retida.                                                                       |
| 966  | A NFS-e informada consta na guia XXX                                                                                                    | A NFS-e informada já foi incluída na guia XXX e não pode ser alterada.                           |
| 967  | O status atual desta nota não permite<br>alteração                                                                                                    | A NFS-e não pode ser alterada.                                                                   |
| 968  | A NFS-e informada não está apta para a troca de competência                                                                                                    | A competência da NFS-e não pode ser alterada.                                                    |
| 969  | A data para nova competência não deve ser superior à competência atual.                                                                                                    | Utilize uma competência válida.                                                                  |
| 970  | O CPF/CNPJ do usuário autorizado a<br>enviar a mensagem XML não confere<br>com o CPF/CNPJ usado na<br>comunicação.                                                                     | Somente CPF/CNPJ autorizados poderão enviar arquivos XML.                                        |
| 971  | Tamanho da mensagem XML<br>ultrapassou o limite máximo permitido de<br>Kbytes.                                                                                                    | Divida a quantidade de NFS-e em dois ou mais arquivos para<br>diminuir o tamanho do XML.         |
| 972  | Mensagem XML de Pedido do serviço<br>sem conteúdo.                                                                                                    | Verifique o conteúdo do arquivo XML.                                                             |
| 973  | Rejeição: Certificado Inválido.                                                                                                    | Utilize um certificado válido.                                                                   |
| 974  | O lote informado não pertence a este prestador.                                                                                                    | Informe o lote correto.                                                                          |
| 975  | Esse lote não possui informações de retorno.                                                                                                    | Verifique o lote enviado.                                                                        |
| 976  | O lote informado não possui nenhuma<br>NFS-e.                                                                                                    | Verifique o número do lote.                                                                      |
| 977  | Já existe uma solicitação de<br>cancelamento para essa NFS-e.                                                                                                    | Uma NFS-e só pode uma solicitação de cancelamento. Aguarde<br>a aprovação/rejeição do fiscal.    |
| 978  | RPS optando pelo simples nacional, não confere com a opção especificada no perfil do contribuinte.                                                                                     | Altere a opção pelo Simples Nacional no arquivo XML ou no perfil, para que as duas sejam iguais. |
| 979  | O número do lote do contribuinte<br>informado, já existe.                                                                                                    | Altere o número do lote.                                                                         |
| 980  | Erro ao processar lote do webservice.                                                                                                    | Altere a opção pela tributação no perfil.                                                        |
| 981  | O regime especial de tributação<br>informado não confere com o<br>especificado no perfil do prestador. O<br>regime especial de tributação deverá ser<br>selecionado através do perfil. | Altere a opção do regime especial de tributação no perfil.                                       |
| 982  | Item da lista de serviço informado é<br>incompatível com o código de tributação<br>no município.                                                                                       | Preencha o item da lista de serviço corretamente.                                                |
| 984  | Notas emitidas por optantes do MEI, não podem sofrer retenção.                                                                                                    | Preencha o campo Retenção de ISS com 0 (Não Retido).                                             |
| 985  | Notas emitidas para autônomos, não<br>podem ser retidas.                                                                                                    | Preencha o campo Retenção de ISS com 0 (Não Retido).                                             |
| 988  | Contribuinte não autorizado a emitir nota isenta.                                                                                                    | Altere o Tipo de Tributação de Serviços.                                                         |
| 989  | Contribuinte não autorizado a emitir nota imune.                                                                                                    | Altere o Tipo de Tributação de Serviços.                                                         |

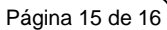

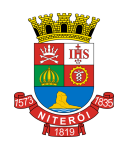

Manual de Utilização do Web Service (Modelo Nacional)

| CÓD. | MENSAGEM                                                                                                    | SOLUÇÃO                                                                                                 |
|------|----------------------------------------------------------------------------------------------------|----------------------------------------------------------------------------------------------------|
| 990  | Contribuinte não autorizado a emitir nota com suspensão judicial.                                                                                                    | Altere o Tipo de Tributação de Serviços.                                                                |
| 991  | Contribuinte não autorizado a emitir nota com suspensão administrativa.                                                                                                    | Altere o Tipo de Tributação de Serviços.                                                                |
| 994  | Notas emitidas para tomadores com<br>natureza de fora do município não<br>podem ser retidas.                                                                                           | Preencha o campo Retenção de ISS com 0 (Não Retido).                                                    |
| 1037 | Para emissão de NFS-e, é necessário<br>informar seus dados na página de<br>Configurações do Perfil.                                                                                    | Preencha os dados do Perfil do Contribuinte.                                                            |
| 1038 | Para que essa nota possa ser<br>intermediada, é necessário definir um<br>tomador de serviço.                                                                                           | Informe o tomador de serviços.                                                                          |
| 1039 | Foi informada retenção, porém o responsável não foi informado.                                                                                                    | Informe o responsável da NFS-e.                                                                         |
| 1040 | Notas emitidas com Regime Especial de Tributação não podem sofrer retenção.                                                                                                    | Preencha o campo Retenção de ISS com 0 (Não Retido).                                                    |
| 1041 | Notas emitidas por autônomos não<br>podem ser retidas.                                                                                                    | Preencha o campo Retenção de ISS com 0 (Não Retido).                                                    |
| 1042 | Notas do Simples Nacional não podem ter Regime Especial de Tributação.                                                                                                    | Altere o campo Regime Especial de Tributação.                                                           |
| 1043 | A nota identificada para substituição não<br>condiz com o RPS Substituído<br>informado.                                                                                                | Altere o campo RPS Substituído                                                                          |
| 1044 | O endereço do tomador para exportação<br>deve conter apenas os campos<br>Endereço e Pais preenchidos. O campo<br>CodigoMunicipio deve ser preenchido<br>com 9999999.                   | Preencha os dados do Tomador apenas com campos Endereço<br>e País e informe o CodigoMunicipio = 9999999 |
| 1045 | O Regime Especial de Tributação está<br>em desacordo com o Cadastro Municipal<br>de Contribuintes no Município. Em caso<br>de dúvidas, contactar a Secretaria<br>Municipal de Fazenda. | O Regime Especial de Tributação, deve ser o mesmo do cadastro na Prefeitura.                            |

# 4.3. Relação de Alertas (exclusivo desde Município)

| CÓD. | MENSAGEM                                                                                                    | SOLUÇÃO                                                                                                    |
|------|----------------------------------------------------------------------------------------------------|----------------------------------------------------------------------------------------------------|
| 941  | Diversas: Alerta informando o motivo da<br>solicitação manual de substituição de<br>NFS-e.                   | Esta NFS-e necessita de aprovação de um fiscal para ser substituída/cancelada. Aguarde a resposta do fiscal.                                 |
| 942  | Cidade/UF informada não foi encontrada na base de dados.                                                     | Preencher os campos Cidade/UF com os dados corretos.<br>Em caso de cidades do exterior (fora do país), deixar campos<br>Cidade/UF em branco. |
| 957  | Será ignorada a alíquota informada para<br>NFS-e (sem retenção) emitida por<br>optantes do simples nacional. |                                                                                                    |

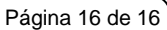

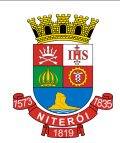

Manual de Utilização do Web Service (Modelo Nacional)

### 5. Criando um link para a NFS-e Emitida

O sistema de NFS-e da Prefeitura pode enviar um e-mail padrão automático com o link que permite a visualização da NFS-e emitida para todos os tomadores de serviços.

Os contribuintes que possuem sistema informatizado e que quiserem enviar, **através de seu próprio sistema**, um **e-mail personalizado** para seus clientes com um link de acesso para visualizar/imprimir a NFS-e emitida, podem fazê-lo utilizando a estrutura abaixo:

https://nfse.niteroi.rj.gov.br/nfse/nfse.aspx?ccm=999999998&nf=99999999&cod=XXXXXXXX

ccm = Inscrição do Prestador de Serviços (sem formato)

nf = Número da NFS-e (sem formato).

cod = Código de Verificação da NFS-e (sem traço)

Este mesmo link pode ser utilizado diretamente no sistema do próprio contribuinte como uma forma rápida de visualização/impressão da NFS-e, sem necessidade de se logar no sistema.